# Poll Everywhere

Poll Everywhere lets your audience interact with a live presentation using their computers, tablets or mobile devices.

- Ask a question Use multiple choice questions to identify gaps in understanding or kick off group discussions with a colorful word cloud.
- **Collect live responses-** Invite the audience to respond simultaneously by visiting a website or texting a number on their phones.
- **See instant results** Responses appear in an animated graph or chart embedded in your presentation. Results update live for all to see.

## Log in

## Log in

| <ul> <li>Click Log in</li> <li>A new page opens. Enter your email<br/>address in the space provided</li> <li>After entering your email, a message opens<br/>informing you that <i>"University of the</i><br/><i>Incarnate Word accounts should log in</i><br/><i>via <u>Single sign-on</u>".</i></li> </ul>                                                                  |
|----------------------------------------------------------------------------------------------------|
| <ul> <li>A new page opens. Enter your email<br/>address in the space provided</li> <li>After entering your email, a message opens<br/>informing you that <i>"University of the</i><br/><i>Incarnate Word accounts should log in</i><br/><i>via</i> <u>Single sign-on</u>".</li> </ul>                                                                                        |
| via <u>single sign-on</u> .                                                                                                    |
| Click the Sinale sian-on link.                                                                                                    |
| ener ine <u>enigte eign en</u> mini                                                                                                    |
|                                                                                                    |
| <ul> <li>You will be redirected to <i>MyWord</i><br/>Login to MyWord with your <b>UIW</b><br/><b>username and poassword</b></li> <li><b>NOTE:</b> If you are employed as an<br/>administrator, staff, dean or executive at<br/>UIW, please email John Miller at<br/>jfmiller@uiwtx.edu, so that we can invite<br/>you to update your user status to<br/>Presenter</li> </ul> |
|                                                                                                    |

| + Polls                                                                                 | Participants     | Reports |           |          |        |       |        |      |      | (    | <b>.</b> |
|-----------------------------------------------------------------------------------------|------------------|---------|-----------|----------|--------|-------|--------|------|------|------|----------|
| Create                                                                                  | ✓ Sort: My order | Group U | ngroup Do | wnload 🔻 | Report | Clear | Delete | Edit | Move | Lock | Unlock   |
| Import                                                                                  | 🔲 🔻 Ungrouj      | oed     |           |          |        |       |        |      |      |      |          |
| My polls<br>Account polls<br>Examples                                                   |                  |         |           |          |        |       |        |      |      |      |          |
| Download the app<br>Use the app to embed                                                |                  |         |           |          |        |       |        |      |      |      |          |
| polls in your slides.<br>Select your<br>presentation software<br>to start the download. |                  |         |           |          |        |       |        |      |      |      |          |
| PowerPoint<br>Google Slides                                                             |                  |         |           |          |        |       |        |      |      |      |          |

- 9. The MyPolls page opens. There are three tabs: Polls, Participants & Reports
  - **Polls** Create Polls here
  - **Participants** Lists participants by group, course, or poll participants
  - **Reports** There 5 report options:
    - *Executive summary:* Visual big-picture overview. Shows engagement, total responses and participants, and each poll's screenshot. Useful ROI infographic.
    - *Survey results:* One section per participant, one line per question. If a group of questions was used as a survey, use this report to view each participant's responses in order.
    - *Response pivot table:* Full detail table with one row per response, perfect for exporting to Excel pivot tables. Useful for grouping, crosstabs, or computing sums and averages.
    - *Participant response history:* One section per participant, one line per response. Shows when and how each individual response was submitted.
    - *Gradebook:* Compact table with participants listed down the left and questions across the columns. Shows scores, participation, and attendance. Sort by rank to use as a leaderboard.

## Create a Custom Username

~

Import

My polls Account polls Examples Sort: My order

Ungrouped

Group

Poll Everywhere assigns a username based on your username. This username tends to be long, somewhat clumsy, and difficult for respondents to use. You can create a custom username that is easier to remember. This username can be changed at any time.

| Call Support                                                   | Help                   | New features | TGUY702 🏶<br>My settings<br>Log out | 1.             | On the right side of the MyPolls page, s click<br>the <b>gear icon,</b> and select <b>My settings</b>                  |
|----------------------------------------------------------------|------------------------|--------------|-------------------------------------|----------------|----------------------------------------------------------------------------------------------------|
| My settings<br>Personal info<br>Username (?)<br>www.pollev.com | Poll settings          |              | Change                              | 2.<br>3.       | Locate Username<br>Delete the assigned username                                                                        |
| Username (?)<br>www.pollev.<br>tguy1026 is av                  | com/ tguy]<br>ailable! | 026          | Change                              | 4.<br>5.<br>6. | Type in a new username<br>If the username is available, the name will<br><i>appear in green</i><br>Click <b>Change</b> |
| Create a                                                       | a Pol                  | Participants | Reports                             |                |                                                                                                    |

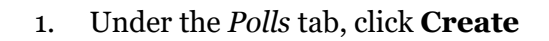

| A B<br>B<br>Multiple choice           | Awesome<br>Sweet 5 Great<br>Fun Cool<br>Word cloud | Q&A | Clickable image | Survey | Open-ended | Competitions   | • • •  | ,  |
|---------------------------------------|----------------------------------------------------|-----|-----------------|--------|------------|----------------|--------|----|
| Question                              |                                                    |     |                 |        |            |                |        | 24 |
| 🕑 🏭 (Text, Image Ul                   | RL, LaTeX)                                         |     |                 |        |            |                | 20     | ŵ  |
| Construction (Text, Image URL, LaTeX) |                                                    |     |                 |        |            |                |        |    |
| +                                     |                                                    |     |                 |        |            |                |        |    |
| Ungrouped                             |                                                    |     | -               |        | Add an     | other activity | Create |    |

- 2. Choose a **poll type.** Poll Everywhere offers several types of activities you can use to interact with the audience:
  - **Multiple-choice polls:** The audience chooses from the response options you provide You can upload images as response options. Multiple choice polls accept both text message responses and web responses.
  - **Open-ended questions:** The audience responds freely, with anything they wish. Open-ended responses can be displayed three ways: a ticker, text wall, or cluster. You can use moderation to manage responses before they are shown publicly. This activity allows both text message responses and web responses.
  - **Q&A:** The audience submits ideas or questions. Then they can anonymously upvote or downvote all other responses, so the best rise to the top quickly. This activity only allows web responses.
  - **Rank order:** Participants rank the response options you provide. The results display as a bar chart ranking the options chronologically. This activity only allows web responses.
  - **Clickable images:** The audience clicks anywhere on an image to respond. You can specify regions in specific areas. This activity only allows web responses.
  - **More:** These include a variety of different polls including donut charts icebreakers, ranking, brain storm, short answer and more.

|                                | 1. Type your <b>question</b>                          |
|--------------------------------|-------------------------------------------------------|
|                                | 2. Enter the <b>response options</b>                  |
|                                | 3. To add a response option, by click the <b>plus</b> |
|                                | 4. You can use images as response options by          |
|                                | pasting a direct link, or uploading one from          |
| Multiple Choice and Rank Order | your computer using <b>picture icon</b>               |
| Multiple Choice and Kank Order | 5. <i>Delete</i> a response option by clicking the    |
|                                | <b>trash icon</b> on the far right                    |
|                                | 6. <i>Designate</i> the correct response by checking  |
|                                | the <b>box to the left of the correct</b>             |
|                                | <b>response option(s)</b> . A correct response        |
|                                | will be highlighted green, when you reveal            |
|                                | correctness on the poll chart                         |

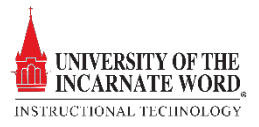

| A<br>B<br>Multiple choice | Sveet 5 Great<br>Fun<br>Word cloud | Q&A | 1<br>2<br>3<br>Rank order | Clickable image | Survey               | Open-ende | 0 |
|---------------------------|------------------------------------|-----|---------------------------|-----------------|----------------------|-----------|---|
| Which of these volcano    | es has erupted most recently       | ?   |                           |                 |                      | _         |   |
| 🔛 Munt Etna               |                                    |     |                           |                 |                      | 126       | ÷ |
| II Mount Rainer           |                                    |     |                           |                 |                      | 50        | Û |
|                           |                                    |     |                           |                 |                      | 63        | Û |
| •                         |                                    |     |                           |                 |                      |           |   |
| Assign activity to a g    | roup                               |     | -                         |                 | Add another activity | Creat     | • |
|                           |                                    |     |                           |                 |                      |           |   |
|                           |                                    |     |                           |                 |                      |           |   |
|                           |                                    |     |                           |                 |                      |           |   |

7. When finished, click **Create** to open the question in PollEverwhere or **Add another activity** to add another activity

### Word Cloud, Q&A or Open-Ended:

| Add another activity | Create | 1. | F |
|----------------------|--------|----|---|
|                      |        |    |   |
|                      |        |    |   |
|                      |        |    |   |
|                      |        |    |   |

Enter the **question or prompt** 

### Clickable Image:

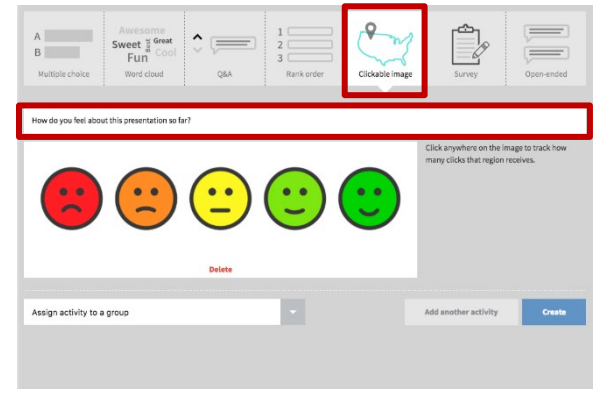

1. Type your **question** 

2. Select one of the provided images, or upload an image

3. If you like, you can define rectangular regions on your image where clicks will be counted

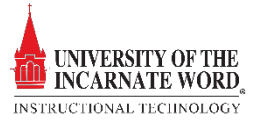

#### Survey:

| A Swe<br>B Huitiple choice    | vesome<br>eet ┋ Great<br>Fun<br>Jord cloud | Q&A 1                                        | Clickable image | Survey | Open-end | 2)<br>2)<br>21 |
|-------------------------------|--------------------------------------------|----------------------------------------------|-----------------|--------|----------|----------------|
| iow do you feel about this pr | resentation so far?                        | /hich of these elements is your favorite?    |                 |        |          | Ē              |
|                               | < Ⅱ                                        | Helium                                       |                 |        | 53       | Ē              |
|                               | × 11                                       | Neon                                         |                 |        | 63       | Ē              |
|                               | ~ 11                                       | Lead                                         |                 |        | 53       | 1              |
|                               |                                            |                                              |                 |        |          |                |
| 2. Word cloud                 |                                            | /hy did you pick that one as your favorite?  |                 |        |          | Û              |
| CEckable image                |                                            | /here is that element on the periodic table? |                 |        |          | Û              |

Surveys allow you to ask your participants multiple questions at once Everyone can answer the questions privately at their own pace. Surveys are great for quizzes, pre- and post-training assessments, and questionnaires.

- 1. Give your survey a title
- 2. Add a series of activities (Multiple choice, Word Cloud, Clickable image, etc.)

## Activate a Poll

When you are ready for the audience to respond, you will need to activate the poll. This publishes the poll on your Pollev.com response page (i.e. Pollev.com/your-username). There are three options fror activating a poll; in the poll chart mode, in the Fullscreen mode, and from My Polls. NOTE: *Only one poll can be activated on your presenter page at a time*.

Activate from the poll chart mode

| • • | dh Participants Reports | •                                                                                                 | 681                                |    |                                                                                                    |
|-----|-------------------------|---------------------------------------------------------------------------------------------------|------------------------------------|----|----------------------------------------------------------------------------------------------------|
|     | Respond at Po           | Who is the "Father of our country"?<br>IlEv.com/tguy702 To 37607 once to join, then A, B, C, or D | Visual settings 🖌<br>Activate 🔶    |    |                                                                                                    |
|     | George Washington       |                                                                                                   | A Show correct 🖌                   | 1. | After clicking <i>Create</i> , the question opens in                                                                                                    |
|     | Alexander Hamilton      |                                                                                                   | B Gear results III<br>Fullscreen S |    | the <i>poll chart mode</i> . Click <b>Activate</b> to activate the question                                                                                                    |
|     | Abraham Lincoln         |                                                                                                   | c                                  |    | detivité the question                                                                                                    |
|     | Teddy Roosevelt         |                                                                                                   | D Next Previous                    |    |                                                                                                    |
|     |                         |                                                                                                   | Total Results: 0                   |    |                                                                                                    |
|     |                         | Visual settings /<br>Activate *<br>Show results •<br>Show correct *<br>Lock •<br>Clear results •  |                                    | 1. | <ul> <li>In poll chart mode, you can also</li> <li>Activate: The poll is ready for respondents to answer</li> <li>Show results: Shows poll results as responses are received</li> <li>Show correct: Displays correct answers</li> <li>Lock: Locks the poll from additional responses</li> <li>Clear results: Clear results if you are going to resue the poll question</li> <li>Eullscreen: The poll is automatically</li> </ul> |

53

Fullscreen

• **Fullscreen:** The poll is automatically activated

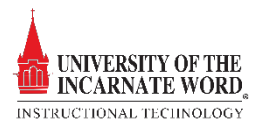

Activate from the My Polls page

| + Polls Reports                                 | Participants Settings | •                                                      | Pricing & Upgrades Help New Features Log Out |  |  |  |
|-------------------------------------------------|-----------------------|--------------------------------------------------------|----------------------------------------------|--|--|--|
| Create Poll                                     | ✔ Unlock Lock G       | oup Lingroup Download Poll Slides Report Clear Results | Celete Edit Multiple Q. Search               |  |  |  |
| My Polls >      Ungrouped                       |                       |                                                        |                                              |  |  |  |
| Account Polls                                   | 🗭 📄 Do you have any   | questions for me                                       | 👾 2 Responses                                |  |  |  |
| Sign up for our live<br>Webinar to learn how to | 🗄 🗌 Who is your favo  | rite superhero?                                        | SUP 1131 Responses 📾                         |  |  |  |

1. On the My Polls page, click the activate button

# Create Polls in PowerPoint

Install the app

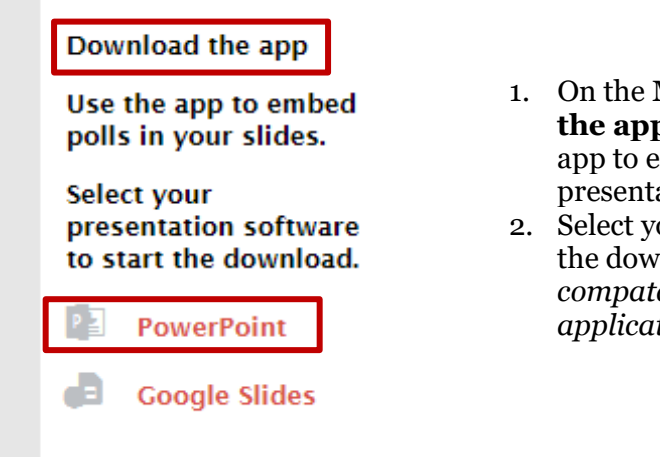

- 1. On the MyPolls page, locate **Download the app.** This app will allow you to use the app to embed polls in your slide presentation.
- 2. Select your presentation software to start the download. NOTE: PowerPoint is compatable with both Mac and PC applications

### **Poll Everywhere for PowerPoint**

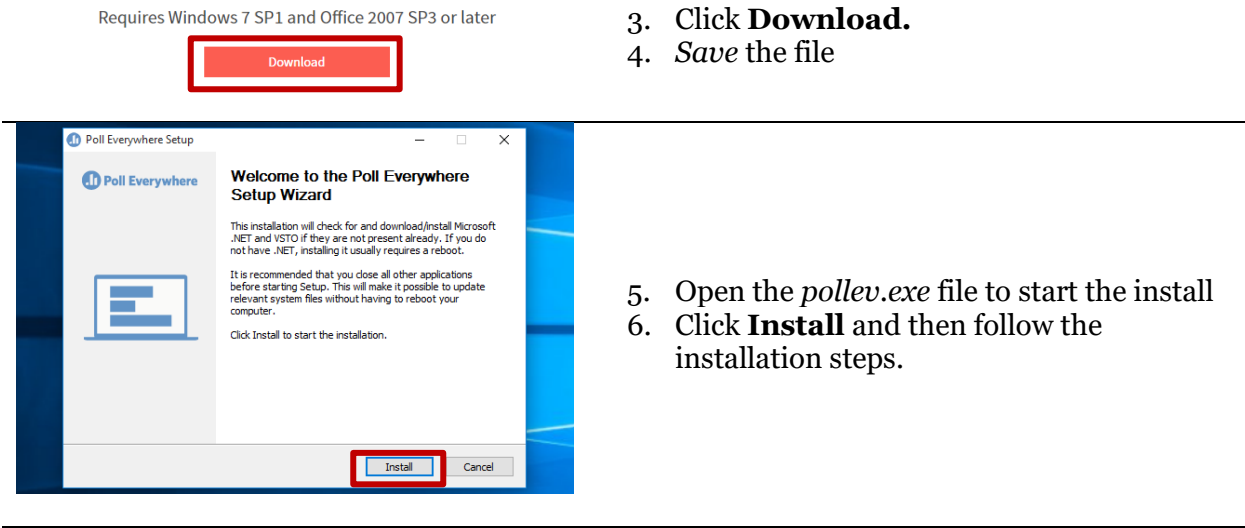

| Add  | a New | Question |
|------|-------|----------|
| AUIO |       |          |

|      |                            |      |                         |                       |               |            |             | 1. | C        |                  |
|------|----------------------------|------|-------------------------|-----------------------|---------------|------------|-------------|----|----------|------------------|
| File | Ho                         | me   | Insert                  | Draw                  | Poll Eve      | rywhere    | Desig       | n  |          | l                |
| New  | → <mark>⊟</mark><br>Insert | Edit | ि<br>Convert<br>to poll | <b>₽</b><br>Log<br>in | ©<br>Settings | i<br>About | G<br>Update |    | 2.<br>3. | r<br>C<br>C<br>S |
|      |                            |      | Tools                   | C                     |               |            |             | ~  |          |                  |

- Once the app is insttalled in PowerPoint, locate the **Poll Everywhere** tab on the ribbon
- 2. Click **New** to add a poll
- 3. Click **Login** and sign in using the single sign-on

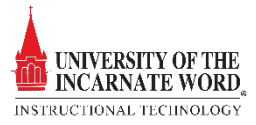

| New poll      New poll                                                                                                    | <ul> <li>4. Choose a poll type</li> <li>5. Type your question</li> <li>6. Enter the response options</li> <li>7. Click Insert</li> <li>NOTE: PowerPoint poll questions do not have to be activated</li> </ul> |
|----------------------------------------------------------------------------------------------------|----------------------------------------------------------------------------------------------------|
| Insert a Question       File     Home     Insert     Draw     Poll Everywhere     Design       Image: Second Second | <ol> <li>Locate the <b>Poll Everywhere</b> tab on the ribbon</li> <li>Click <b>Insert</b></li> </ol>                                                                                                    |
| My Poils × New Q Search Insue words of less, tell us what you think about Poll Everywhere No responses I in two words of less, tell us what you think about Poll Everywhere No responses I who is the "Father of our country"? Edit No responses I why did the chicken cross the road No responses The greatest history quit in history (3) No responses The greatest history quit in history (3) No responses I when do you hold office hours? No responses Insert activity (1 slide)                                                                                                    | <ol> <li>Clkick the checkbox to select a <b>poll</b><br/><b>question</b></li> <li>Click <b>Insert activity</b></li> </ol>                                                                                     |

# Links to additional tutorials

| Getting Started | https://www.polleverywhere.com/guides/presenter/getting-started |
|-----------------|-----------------------------------------------------------------|
| Prepare to Poll | https://www.polleverywhere.com/guides/presenter/preparation     |

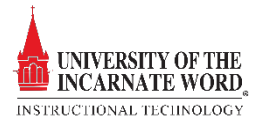

| Managing responses<br>& participants | https://www.polleverywhere.com/guides/presenter/managing-<br>responses-and-participants |
|--------------------------------------|-----------------------------------------------------------------------------------------|
| Reporting                            | https://www.polleverywhere.com/guides/presenter/reporting                               |
| Managing your<br>account             | https://www.polleverywhere.com/guides/presenter/account-<br>management                  |
| Tips & tricks                        | https://www.polleverywhere.com/guides/presenter/tips-and-tricks                         |
| Video Repository                     | https://www.polleverywhere.com/videos                                                   |
| Webinars                             | https://www.polleverywhere.com/videos/webinars                                          |
| Tips & Tricks                        | https://www.polleverywhere.com/poll_everywhere_communication<br>s_best_practices.pdf    |

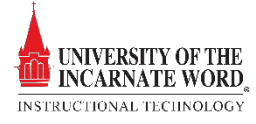